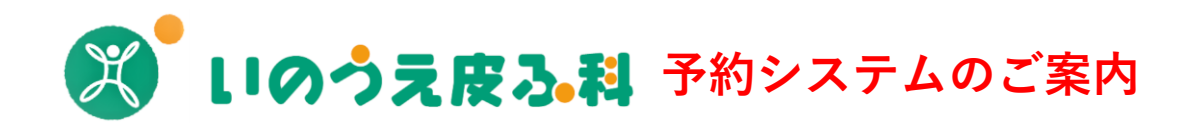

パソコン・スマートフォン・タブレットなどインターネットがつながる 環境であれば、誰でも簡単に予約が可能です。

## (※2回目の人はこちらを選んでください) 第3ステップ:ログイン 新規登録 第3ステップ:ログイン ※初診(初めて当院を受診される方)も予約ができます ・氏名・フリガナ・電話番号・ ・診察券番号・パスワードを入力 生年月日・性別・Eメールアドレス (※パスワードは誕生日を入力) 診察予定日の2日前0:00から (例:5月3日の場合「0503」) を入力してください。 当日分の時間帯予約ができます 第4ステップ:予約の種類の選択 ※どちらかを選択してください ・ 土曜日 0時から予約開始 → 月曜日の診察分 ・「2日前までの時間帯予約」 ・「本日の時間帯予約」 ・日曜日 0時から予約開始 → 火曜日の診察分 ・月曜日 0時から予約開始 → 水曜日の診察分 ・水曜日 0時から予約開始 → 金曜日の診察分 第5ステップ:予約日時の選択 ※予約可能な時間帯が表示されますので、 予約したい時間帯を選択してください ・木曜日 0時から予約開始 → 土曜日の診察分 (例) 7/12 (火) 16:30~17:00 (※予約枠が埋まっているときは表示されません) ★当日の時間帯の開始時間まで予約が可能です。 (※その日の予約枠がすべて一杯の場合は「エラー表示」になります。) 例:10時~10時30分の枠は10時で予約を締め切ります。 ★予約可能時間★ 第6ステップ:内容確認 平日午前:9時~9時30分、9時30分~10時、10時~10時30分、10時30分~11時、11時~11時30分、 ※予約内容を確認をして「はい」をクリックしてください。 11時30分~12時 平日午後:15時~15時30分、15時30分~16時、16時~16時30分、16時30分~17時、17時~17時30分、 第7ステップ:受付完了 17時30分~18時 ※予約した時間と日時はお控えください。「予約の確認」でも確認できます。 十曜日午前:9時~9時30分、9時30分~10時、10時~10時30分、10時30分~11時、11時~11時30分、 ※初回の方はIDが仮登録番号となりますのでお控えください。 11時30分~12時、12時~12時30分 ※メールアドレスを登録しますと予約確認のメールが届きますので便利です。 ★予約確認の方法★ 窓口受付時間 月 火 水 木 金 土 9:00~12:00 第1ステップ:トップページ(※パソコンの場合はメニューが右上に表示されます) 「予約の確認」をクリック 15:00~18:00 . 予約ページ ▲ 9:00~12:30 ORコード 第2ステップ:ログイン 休診日:木曜日・日曜日・祝祭日 ・診察券番号とパスワードを入力してください その他の休診日はホームページのお知らせでご案内 (※診察券番号:初回の方は仮登録番号を入力してください。) しています。ご確認ください。 http://ssc2.doctorgube.com/inoue-hifu/ (※パスワードは誕生日を入力 例:5月3日の場合 [0503]) 最後に"/"スラッシュが入りますので注意してください。 住所:静岡市駿河区中田本町49-5 TeL: 054-260-6300 トップページに現在の予約の状態が表示されます。

★予約を取る方法★

「予約をとる」をクリック

第2ステップ:「予約をとる」

「はい(初回)」

第1ステップ:トップページ(※パソコンの場合は予約メニューが右上に表示されます)

・「いいえ」

※どちらかを選択してください。

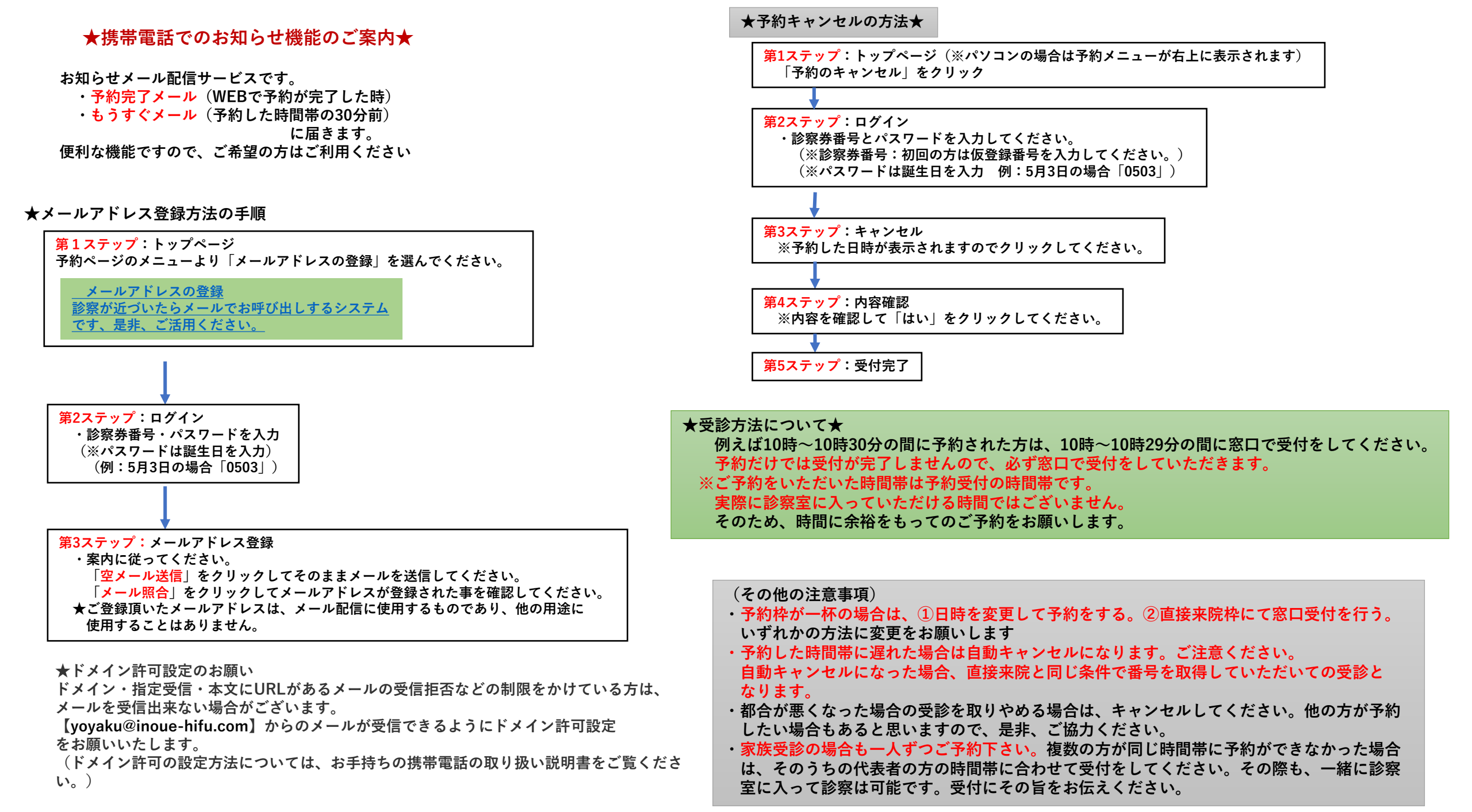